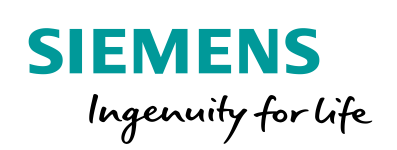

Industry Online Support

NEWS

Position Control with SIMATIC S7-1500 and SINAMICS V90 via IRT PROFINET

SINAMICS V90 PROFINET

https://support.industry.siemens.com/cs/ww/en/view/109739053

Siemens Industry Online Support

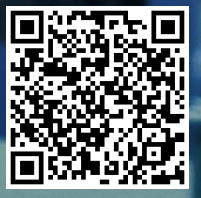

## Legal information

#### Use of application examples

Application examples illustrate the solution of automation tasks through an interaction of several components in the form of text, graphics and/or software modules. The application examples are a free service by Siemens AG and/or a subsidiary of Siemens AG ("Siemens"). They are nonbinding and make no claim to completeness or functionality regarding configuration and equipment. The application examples merely offer help with typical tasks; they do not constitute customer-specific solutions. You yourself are responsible for the proper and safe operation of the products in accordance with applicable regulations and must also check the function of the respective application example and customize it for your system.

Siemens grants you the non-exclusive, non-sublicensable and non-transferable right to have the application examples used by technically trained personnel. Any change to the application examples is your responsibility. Sharing the application examples with third parties or copying the application examples or excerpts thereof is permitted only in combination with your own products. The application examples are not required to undergo the customary tests and quality inspections of a chargeable product; they may have functional and performance defects as well as errors. It is your responsibility to use them in such a manner that any malfunctions that may occur do not result in property damage or injury to persons.

#### Disclaimer of liability

Siemens shall not assume any liability, for any legal reason whatsoever, including, without limitation, liability for the usability, availability, completeness and freedom from defects of the application examples as well as for related information, configuration and performance data and any damage caused thereby. This shall not apply in cases of mandatory liability, for example under the German Product Liability Act, or in cases of intent, gross negligence, or culpable loss of life, bodily injury or damage to health, non-compliance with a guarantee, fraudulent non-disclosure of a defect, or culpable breach of material contractual obligations. Claims for damages arising from a breach of material contractual obligations shall however be limited to the foreseeable damage typical of the type of agreement, unless liability arises from intent or gross negligence or is based on loss of life, bodily injury or damage to health. The foregoing provisions do not imply any change in the burden of proof to your detriment. You shall indemnify Siemens against existing or future claims of third parties in this connection except where Siemens is mandatorily liable.

By using the application examples you acknowledge that Siemens cannot be held liable for any damage beyond the liability provisions described.

#### Other information

Siemens reserves the right to make changes to the application examples at any time without notice. In case of discrepancies between the suggestions in the application examples and other Siemens publications such as catalogs, the content of the other documentation shall have precedence.

The Siemens terms of use (https://support.industry.siemens.com) shall also apply.

#### Security information

Siemens provides products and solutions with industrial security functions that support the secure operation of plants, systems, machines and networks.

In order to protect plants, systems, machines and networks against cyber threats, it is necessary to implement – and continuously maintain – a holistic, state-of-the-art industrial security concept. Siemens' products and solutions constitute one element of such a concept.

Customers are responsible for preventing unauthorized access to their plants, systems, machines and networks. Such systems, machines and components should only be connected to an enterprise network or the Internet if and to the extent such a connection is necessary and only when appropriate security measures (e.g. firewalls and/or network segmentation) are in place.

For additional information on industrial security measures that may be implemented, please visit <a href="https://www.siemens.com/industrialsecurity">https://www.siemens.com/industrialsecurity</a>.

Siemens' products and solutions undergo continuous development to make them more secure. Siemens strongly recommends that product updates are applied as soon as they are available and that the latest product versions are used. Use of product versions that are no longer supported, and failure to apply the latest updates may increase customer's exposure to cyber threats.

To stay informed about product updates, subscribe to the Siemens Industrial Security RSS Feed at: <u>https://www.siemens.com/industrialsecurity</u>.

# **Table of contents**

| Lega | l informa                    | tion 2                                                                                                    |
|------|------------------------------|----------------------------------------------------------------------------------------------------|
| 1    | Task                         |                                                                                                    |
|      | 1.1                          | Overview                                                                                                    |
| 2    | Solutior                     | ۵5                                                                                                    |
|      | 2.1<br>2.2<br>2.2.1<br>2.2.2 | Solution overview5Hardware and Software Components6Validity6Used Components6                                           |
| 3    | Basics .                     |                                                                                                    |
|      | 3.1<br>3.2<br>3.2.1<br>3.2.2 | Basics regarding SINAMICS V90 PN version7Installation and startup8Hardware installation8Startup (JOG from drive side)8 |
| 4    | Configu                      | ration9                                                                                                    |
|      | 4.1<br>4.1.1<br>4.1.2        | Basic parameter configuration regarding SINAMICS V90 PN                                                                |
| 5    | Operatio                     | on of the application 20                                                                                               |
| 6    | Related                      | literature                                                                                                    |
| 7    | Contact                      |                                                                                                    |
| 8    | History.                     |                                                                                                    |

# 1 Task

## 1.1 Overview

#### Introduction

Position control is one of the three basic functions for SINAMICS V90 and PROFINET communication is a new and advanced feature. In this manual, the basic application of position control with PROFINET IRT communication for SINAMICS V90 will be described in detail.

The described solution in this document contains the variation which doesn't have any detailed technical issues to look at it.

#### Overview of the automation task

The figure below provides an overview of the automation task. Figure 1-1

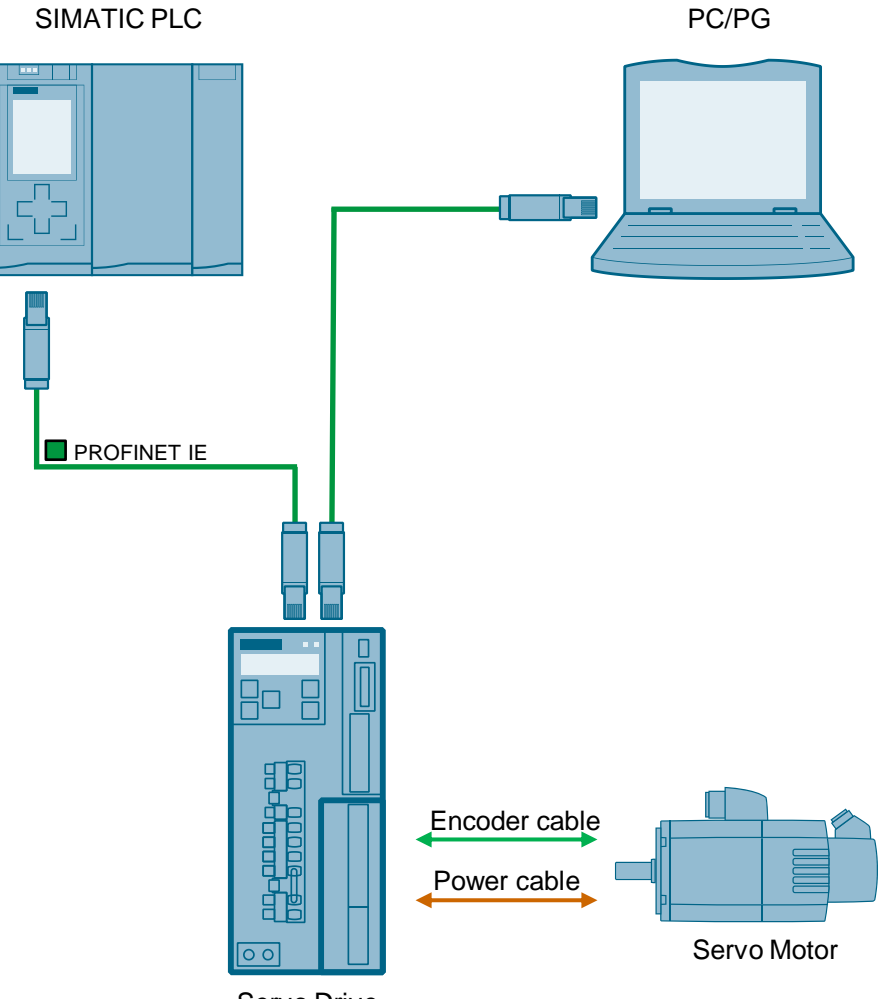

Servo Drive

# 2 Solution

## 2.1 Solution overview

#### **Schema Display**

The following figure displays the most important components of the solution: Figure 2-1

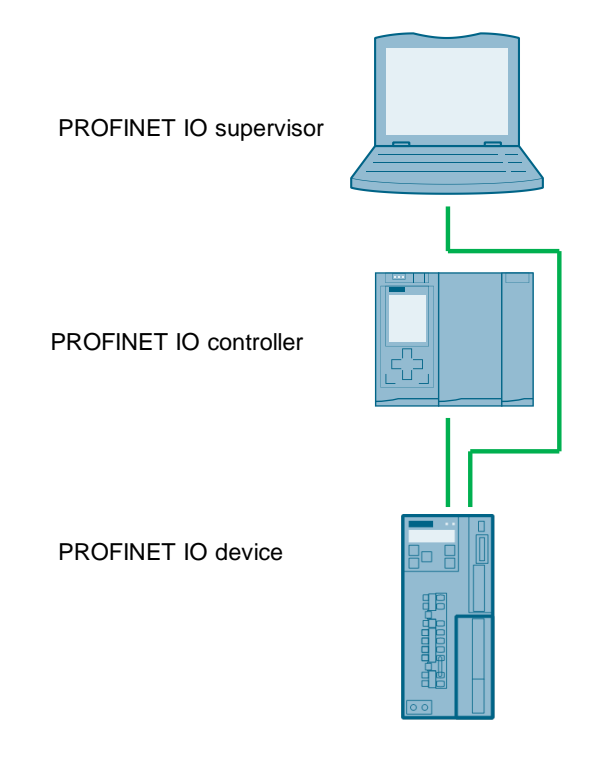

#### Delimitation

This application does not include a description of

- PROFINET communication
- SINAMICS V90 PN version
- BOP operation of SINAMICS V90

Basic knowledge of these topics is assumed.

#### **Required knowledge**

Basic knowledge on TIA Portal is assumed.

## 2.2 Hardware and Software Components

#### 2.2.1 Validity

This application example is valid for

- TIA Portal V15
- S7-1500 CPU with PN interface
- SINAMICS V90 PN FW V10100
- SIMOTICS S-1FL6 Li motor

#### 2.2.2 Used Components

The application was generated with the following components:

#### Hardware components

Table 2-1

| Component                        | No. | Article number     | Note |
|----------------------------------|-----|--------------------|------|
| SIMATIC S7-1500<br>CPU 1515-2 PN | 1   | 6ES7515-2AM00-0AB0 | V1.7 |
| SINAMICS V90 PN 200V             | 1   | 6SL3210-5FB10-1UF0 | 100W |
| SIMOTICS S-1FL6 Li motor         | 1   | 1FL6024-2AF21-1AA1 | 100W |

#### Standard software components

Table 2-2

| Component            | No. | Article number | Note        |
|----------------------|-----|----------------|-------------|
| TIA Portal           | 1   |                | V15         |
| SINAMICS V-ASSISTANT | 1   |                | V1.04.00.04 |

#### Sample files and projects

The following list includes all files and projects that are used in this example.

Table 2-3

| Component                                          | Note                  |
|----------------------------------------------------|-----------------------|
| 109739053_PosControl_V90_S7-1500_Tel3_PROJ_V15.zip | Project file          |
| 109739053_PosControl_V90_S7-1500_DOC_en_V1.1.pdf   | Reference<br>document |

# 3 Basics

## 3.1 Basics regarding SINAMICS V90 PN version

SINAMICS V90 PN supports the following telegrams:

- Standard telegram 1
- Standard telegram 2
- Standard telegram 3
- Standard telegram 5
- Siemens telegram 102
- Siemens telegram 105

The standard telegram 1 can be used only for RT mode.

The standard telegram 2, the standard telegram 3 and the Siemens telegram 102 can be used either for RT mode or IRT mode depending on the IO controller.

The standard telegram 5 and the Siemens telegram 105 can only support IRT mode.

If SIMATIC S7-1500 is used for positioning control, TO (Technology Object) of positioning axis must be used. The technology object of positioning axis supports the standard telegram 3, the standard telegram 5 and the Siemens telegram 105.

Thus, the standard telegram 3 will be used in this basic application.

## 3.2 Installation and startup

### 3.2.1 Hardware installation

The figure below shows the hardware configuration of the application:

#### CAUTION Wrong wiring can damage the drive!

In this application, the one phase 230V power supply is used. It is a must for you to check the supply voltage; otherwise, the drive can be damaged!

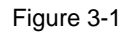

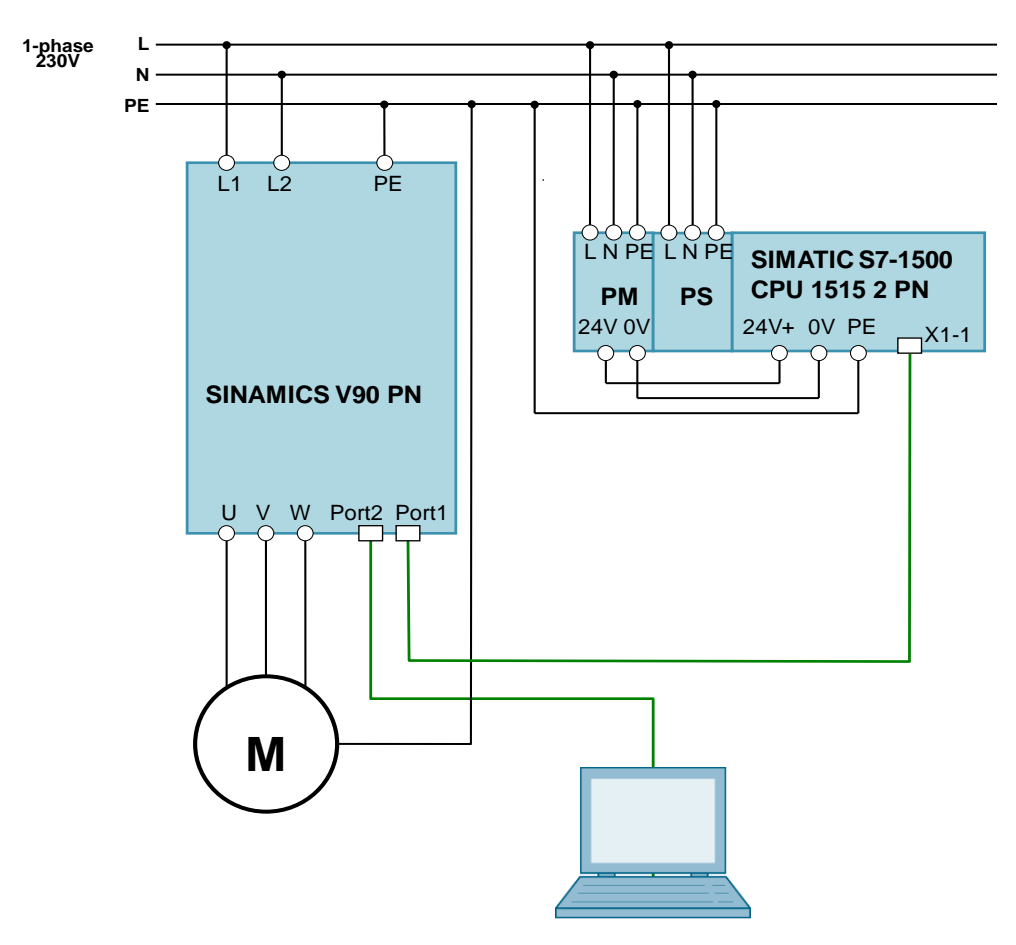

## 3.2.2 Startup (JOG from drive side)

| Table | 3-1 |
|-------|-----|
|-------|-----|

| No. | Action                                                          | Remarks                               |
|-----|-----------------------------------------------------------------|---------------------------------------|
| 1.  | Set drive parameter p29108 to be 1.                             | JOG function is enabled when p29108=1 |
| 2.  | Switch to JOG menu with drive BOP operation.                    |                                       |
| 3.  | Press $\blacktriangle$ or $\checkmark$ button to run the motor. |                                       |

# 4 Configuration

In this section, the configurations for position control with IRT mode will be described in details. The used standard telegram is "3".

# 4.1 Basic parameter configuration regarding SINAMICS V90 PN

#### 4.1.1 Configure PROFINET settings via SINAMICS V-ASSISTANT

The following parameters can be configured with the SINAMICS V-ASSISTANT from the PROFINET settings menu field:

| → PROFINET settings    |
|------------------------|
| Communication telegram |
|                        |
|                        |

In this menu filed, you can configure:

• **Communication telegram:** in this tab you can also check the PZD structure and values:

| Speed control   | mode                                                                                       |            |      |                   |                                            |       |
|-----------------|--------------------------------------------------------------------------------------------|------------|------|-------------------|--------------------------------------------|-------|
| Telegram selec  | tion                                                                                       |            |      |                   |                                            |       |
| The current tel | egram: 3 : Standard telegram 3, PZD-5/9<br>structure of current telegram and values of PZD | fields are | e sh | own in bellow tab | vies .                                     |       |
| PZD structure a | and values                                                                                 |            |      |                   |                                            |       |
| Receptive dire  | ction (PZD count=5):                                                                       |            |      | Transmit directi  | ion (PZD count=9):                         |       |
| STW1 (PZD       | 1)                                                                                         |            | •    | ZSW1 (PZD1        | 1)                                         |       |
| Telegram        | Description                                                                                | Value      |      | Telegram          | Description                                | Value |
| STW1            | Control word 1                                                                             | 400H       |      | ZSW1              | Status word 1                              | 60224 |
| bit0            | rising edge = ON (pulses can be enabled);                                                  | 0          |      | bit0              | 1 = Ready for switching on                 | 0     |
| bit1            | 1 = No OFF2 (enable is possible); 0 = OF                                                   | 0          |      | bit1              | 1 = Ready for operation                    | 0     |
| bit2            | 1 = No OFF3 (enable possible); 0 = OFF3                                                    | 0          |      | bit2              | 1 = Operation enabled                      | 0     |
| bit3            | 1 = Enable operation (pulses can be enabl                                                  | 0          |      | bit3              | 1 = Fault present                          | 0     |
| bit4            | 1 = Operating condition (the ramp-function                                                 | 0          |      | bit4              | 1 = No coast down active (OFF2 inactive)   | 0     |
| bit5            | 1 = Continue ramp-function generator; 0 =                                                  | 0          |      | bit5              | 1 = No fast stop active (OFF3 inactive)    | 0     |
| bit6            | 1 = Enable setpoint; 0 = Inhibit setpoint (s                                               | 0          |      | bit6              | 1 = Switching on inhibited active          | 1     |
| bit7            | rising edge= 1. Acknowledge faults                                                         | 0          |      | bit7              | 1 = Alarm present                          | 0     |
| bit8            | Reserved                                                                                   | 0          |      | bit8              | 1 = Speed setpoint - actual value deviatio | 1     |
| bit9            | Reserved                                                                                   | 0          |      | bit9              | 1 = Control requested                      | 1     |
| bit10           | 1 = Control via PLC                                                                        | 1          |      | bit10             | 1 = f or n comparison value reached/exce   | 0     |
| bit11           | 1 = Setpoint inversion                                                                     | 0          |      | bit11             | 1 = I, M, or P limit reached               | 1     |
| bit12           | 1 = Unconditionally open the holding brake                                                 | 0          |      | bit12             | 1 = Open the holding brake                 | 0     |
| bit13           | 1 = Motorized potentiometer setpoint raise                                                 | 0          |      | bit13             | 1 = No motor overtemperature alarm         | 1     |
| bit14           | 1 = Motorized potentiometer setpoint lower                                                 | 0          |      | bit14             | 1 = Motor rotates forwards (n_act >= 0); 0 | . 1   |
| bit15           | Reserved                                                                                   | 0          |      | bit15             | 1 = No alarm, thermal overload, power unit | 1     |

#### • Network:

| Speed control mode                                                                                                    |  |
|----------------------------------------------------------------------------------------------------|--|
| PN name of station                                                                                                    |  |
| snamcs-v00-pd                                                                                                    |  |
|                                                                                                    |  |
| 15/240                                                                                                    |  |
| Note: Only numbers(0-9) and letters in lower case(a-z) in English are acceptable.                                                                                                    |  |
| P protocol                                                                                                    |  |
| PN Padress 0 0 0 0                                                                                                    |  |
|                                                                                                    |  |
|                                                                                                    |  |
| PN detaut gateway                                                                                                    |  |
| Pli interface configuration genation                                                                                                    |  |
| Save configuration Delete configuration                                                                                                    |  |
| Note:                                                                                                    |  |
| (1) At the configuration learns was be active when they are saved and the servic ordiner's restance. (2) When clocks the Save buildon, all the configuration learns will be saved into an -visited memory, and to activite the configuration, you need to restart the servic driver. |  |
| (3)/When clicks the Delete button, all above configuration will be cleared to factory default values.                                                                                                    |  |
|                                                                                                    |  |

#### NOTE

the configurations must be saved for activation

• Active configure: The active PROFINET settings can be checked from the tab.

| Speed control mode  |                   |
|---------------------|-------------------|
| PN name of station: | sinamics-v90-pn   |
| PN IP address:      | 192.168.0.2       |
| PN subnet mask:     | 255.255.255.0     |
| PN default gateway: | 192.168.0.2       |
| PN MAC address:     | 00-1C-06-2D-FA-1C |

#### Table 3-1: PROFINET relevant parameters

| Par. No. | Description                                                                                                    | Set value                                                                                                    |
|----------|----------------------------------------------------------------------------------------------------|----------------------------------------------------------------------------------------------------|
| P922     | Telegram selection                                                                                                    | 3                                                                                                    |
| P8921    | PN IP address. There are four<br>indexes. Each index maps to a<br>segment of the IP address.<br><b>Note:</b> after successful<br>configuration, the values will be<br>changed to 0 automatically.              | Example IP address:<br><b>192.168.0.2</b><br>P8921[0]=192<br>P8921[1]=168<br>P8921[2]=0<br>P8921[3]=2               |
| P8923    | PN Subnet Mask of Station. There<br>are four indexes. Each index maps<br>to a segment of the subnet mask.<br><b>Note:</b> after successful<br>configuration, the values will be<br>changed to 0 automatically. | Example Subnet mask:<br><b>255.255.255.0</b><br>P8923[0]=255<br>P8923[1]=255<br>P8923[2]=255<br>P8923[3]=0          |
| P8925    | PN interface configuration<br><b>Note:</b> after successful<br>configuration, the values will be<br>changed to 0 automatically.                                                                                | 2<br>Note: after setting p8921 and<br>p8923, p8925 should be set to<br>be 2 for activating the PN<br>communication. |
| r8931    | PN IP address of station active                                                                                                    |                                                                                                    |
| r8932    | PN default gateway of station active                                                                                                    |                                                                                                    |
| r8933    | PN MAC address of station                                                                                                    |                                                                                                    |

## 4.1.2 Configure PROFINET settings via the TIA Portal

- 4.1.2.1 Create a new project
  - Image: Contraction

    Stat

    Open existing project

    Open existing project

    Open existing project

    Open existing project

    Open existing project

    Open existing project

    Open existing project

    Center is the project is the project
  - 1. Open the TIA Portal and create a new project:

2. Switch to "Project view":

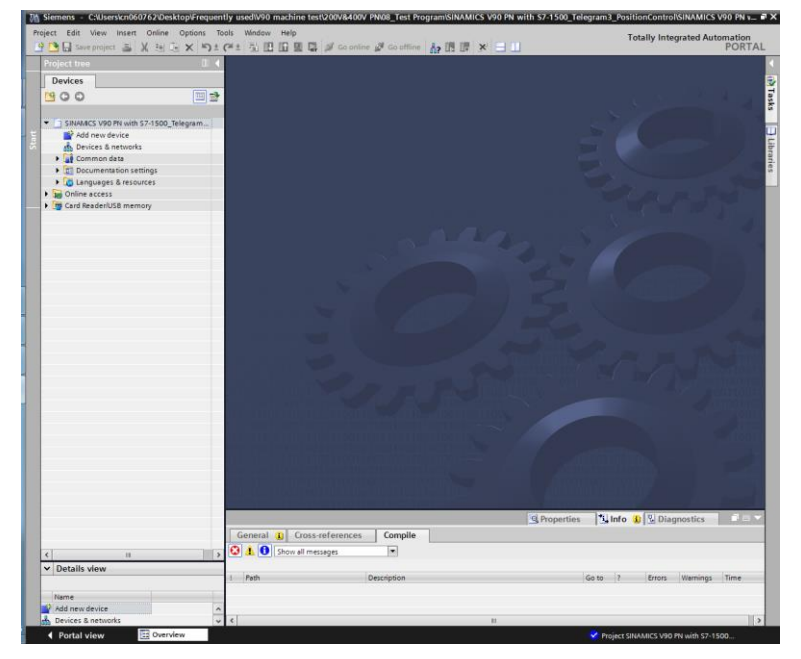

#### 4.1.2.2 Add S7-1500 CPU into the project

Add S7-1500 CPU into the project as follows:

1. Double-click the node "Add new device" from the Device tree:

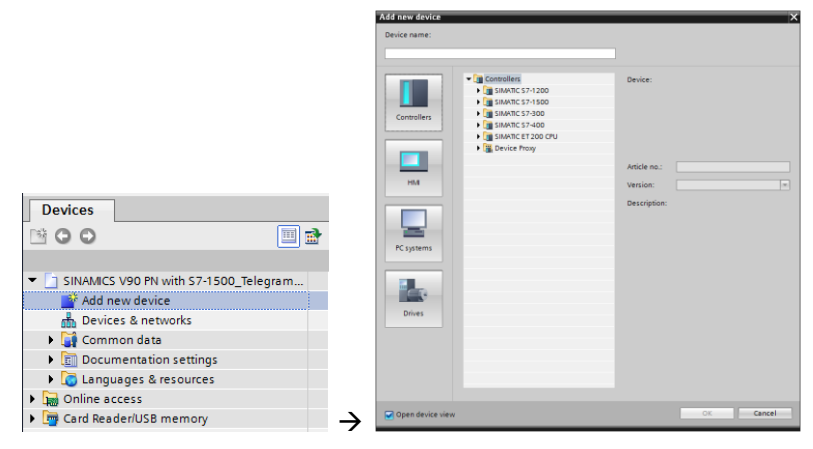

2. Here, if you know the detailed information about the S7-1500 modules, you can directly find the type and add it into the project

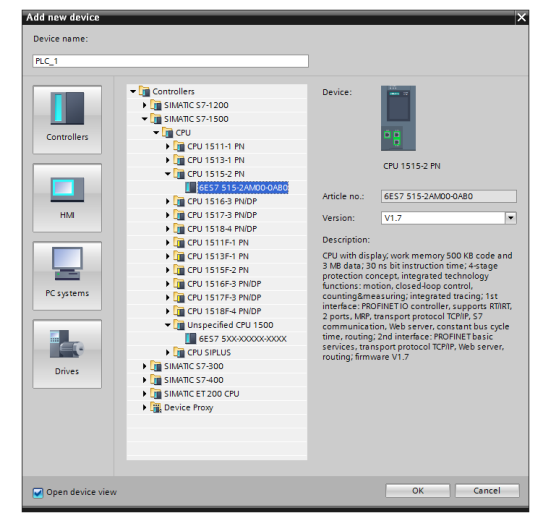

Otherwise, you can add an unspecified CPU 1500 into the project:

| PLC_1                                                          |                                                                                                    |                                                                      |                                                            |
|----------------------------------------------------------------|----------------------------------------------------------------------------------------------------|----------------------------------------------------------------------|------------------------------------------------------------|
| Controllers<br>Controllers<br>HM<br>HM<br>PC systems<br>Drives | Controllers     Gontrollers     Gontrollers     Gontrollers     SukAnc 57-100     Gont 57-100     Gont 151-1     Gont 151-2     Gont 151-2     Gont 151 | Device:<br>Article no.:<br>Version:<br>Description:<br>Unspecified t | Umpecified CPU 1500<br>[65753000000000<br>V1.7<br>CPU 1500 |

 If an unspecified 1500 CPU has been added into the project, you can detect the connected CPU by clicking the "Detect" and search it with online access:

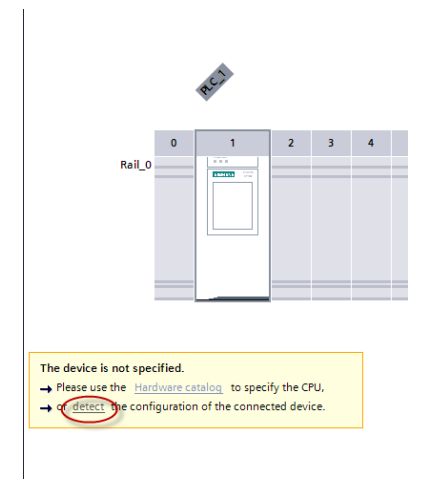

Start the search by clicking the "**Start search**" button, and the connected S7-1500 CPU will be found if the PROFINET network communication works properly:

|                         |                      | Type of the PG/PC inte     | rface:    | PN/IE                     | •                  |    |
|-------------------------|----------------------|----------------------------|-----------|---------------------------|--------------------|----|
|                         |                      | PG/PC inte                 | rface:    | Ntel(R) Ethernet Connecti | on (3) I218-LM 🔽 🖲 | 9  |
|                         | Compatible acces     | sible nodes of the selecte | d interfa | ice:                      | MAC address        |    |
|                         | plc1500              | CPU 1515-2 PN              | PN/IE     | 192 168 0 1               | 28-63-36-8C-83-81  | _  |
| Flash LED               |                      |                            |           |                           |                    |    |
| line status information | 1:                   |                            |           |                           | <u>S</u> tart sear | :h |
| Retrieving device inf   | ormation             |                            |           |                           |                    | ^  |
| Scan and informatio     | n retrieval complete | ed.                        |           |                           |                    | *  |

4. Press "Detect" button to detect the connected CPU:

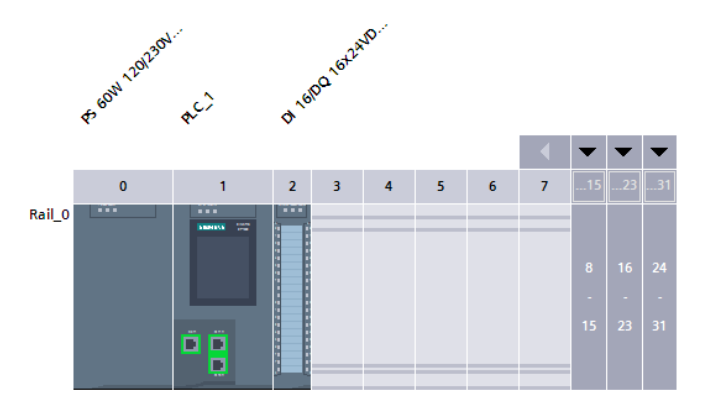

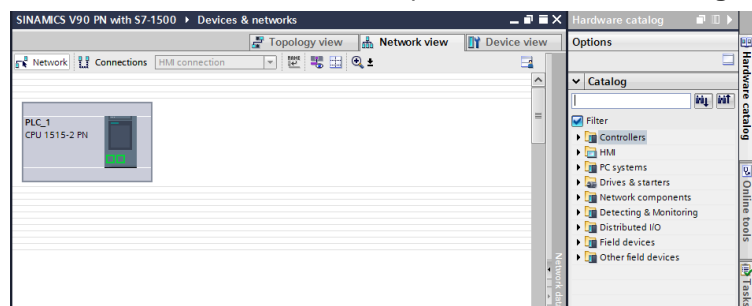

5. Switch to the Network view and open the Hardware catalog:

#### 4.1.2.3 Add SINAMICS V90 PN into the project

Add SINAMICS V90 PN into the project in the TIA Portal as follows:

- 1. Input the V90 PN GSD file.
  - **Note** For the GSD file, you can download from following internet site: <u>https://support.industry.siemens.com/cs/ww/en/view/109737269</u>

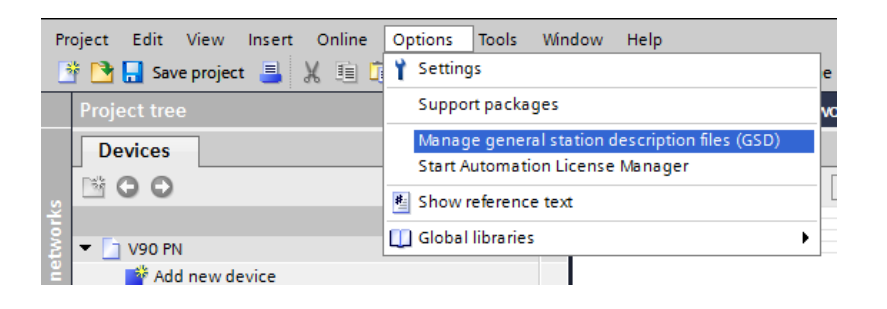

2. Find the GSD file and select it. Press the "Install" button to install it.

| Source path: Frequently used\V90 | machine test\4 | 00 V\10_SP2\Mc | dbus\V90 PN\AdditionalFiles\ | GSD       |  |  |
|----------------------------------|----------------|----------------|------------------------------|-----------|--|--|
|                                  |                |                |                              |           |  |  |
| Content of imported path         |                |                |                              |           |  |  |
| File                             | Version        | Language       | Status                       | Info      |  |  |
| GSDML-V2.31-Siemens-Sinamics     | V2.31          | English, Ger   | Already installed            | SINAMICS, |  |  |
|                                  |                |                |                              |           |  |  |
|                                  |                |                |                              |           |  |  |
|                                  |                |                |                              |           |  |  |
|                                  |                |                |                              |           |  |  |
|                                  |                |                |                              |           |  |  |
|                                  |                |                |                              |           |  |  |
|                                  |                |                |                              |           |  |  |
|                                  |                |                |                              |           |  |  |
|                                  |                |                |                              |           |  |  |
|                                  |                |                |                              |           |  |  |
| < III >                          |                |                |                              |           |  |  |
|                                  |                |                | Delete Install               | Cancal    |  |  |
|                                  |                |                | Delete                       | Cancel    |  |  |

3. Select V90 PN from the "**other field devices**" of catalog tree on the right side.

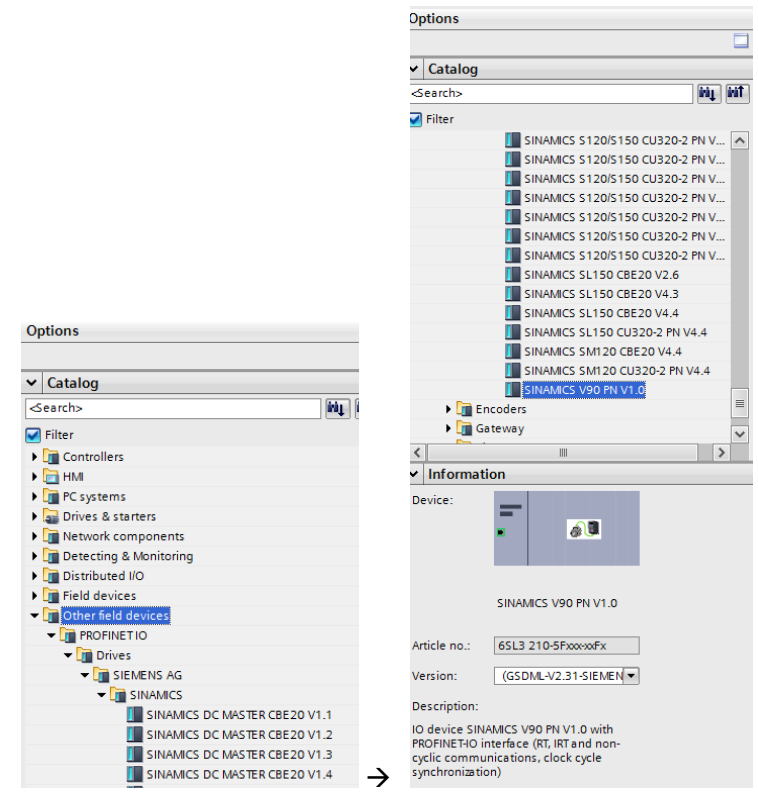

4. Double-click the V90 PN node or drag it to the network view:

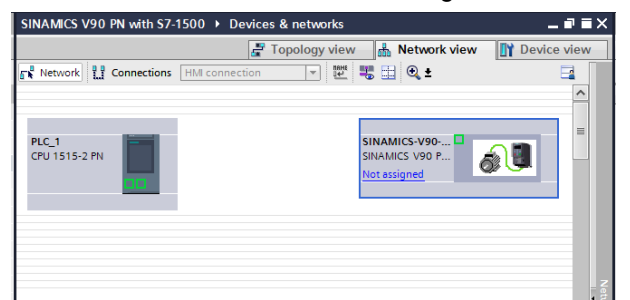

#### 4.1.2.4 Device configuration for S7-1500 CPU

Make device configurations for S7-1500 CPU as follows:

1. In the device view, select the PLC:

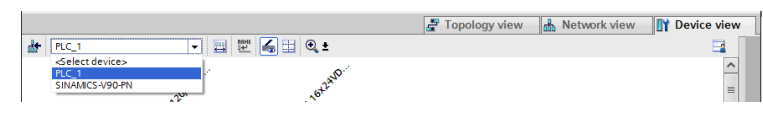

2. Double-click the PLC CPU to enter properties of the CPU:

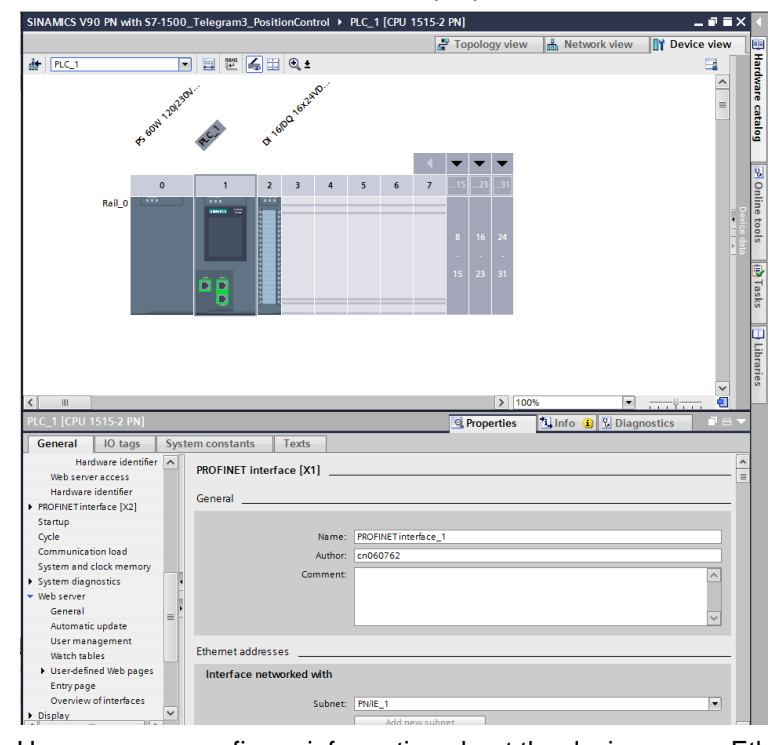

Here, you can configure information about the device name, Ethernet address...

You can also use the "**Online access**" to find the accessible device and make sure the information is consistent:

| 🔻 🔚 Online access                                                                                                    |          |
|----------------------------------------------------------------------------------------------------|----------|
| 🍸 Display/hide interfaces                                                                                                    |          |
| Juniper Network Connect Virtual Ad                                                                                                    | 籼        |
| 🕨 🛄 Intel(R) Dual Band Wireless-N 7265                                                                                                    | 2        |
| <ul> <li>Intel(R) Ethernet Connection (3) I21</li> </ul>                                                                                                    | <b>N</b> |
| Description: Description: De |          |
| 🕨 🌄 sinamics-v90-pn [192.168.0.2]                                                                                                    |          |
| 1515 [192.168.0.1]                                                                                                    |          |

#### 4.1.2.5 Device configuration for SINAMICS V90 PN

Make device configurations for S7-1500 CPU as follows:

1. In the device view, select the SINAMICS V90 PN:

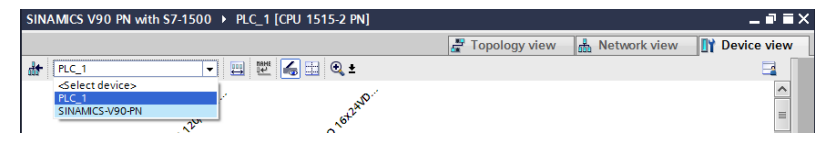

2. Double-click the V90 PN to enter the properties field:

| SINAMICS V90 PN with \$7-150                                                                                                    | o v unassigned devi                                                                            | ices • SiN/                 | AMICS-V90-PN                                                                                                    |                                                                                                    |             |
|----------------------------------------------------------------------------------------------------|------------------------------------------------------------------------------------------------|-----------------------------|----------------------------------------------------------------------------------------------------|----------------------------------------------------------------------------------------------------|-------------|
|                                                                                                    |                                                                                                |                             | 🛃 Topology view                                                                                                    | h Network view                                                                                                    | Device view |
| SINAMICS-V90-PN                                                                                                    | 💽 🖽 🖾 🖾 🖾                                                                                      | ⊇, ±                        |                                                                                                    |                                                                                                    | <b>3</b>    |
| ana and                                                                                                    | ant                                                                                            |                             |                                                                                                    |                                                                                                    | =           |
| -                                                                                                    | <b>a</b> 9                                                                                     | ]                           |                                                                                                    |                                                                                                    |             |
|                                                                                                    |                                                                                                |                             |                                                                                                    |                                                                                                    |             |
| III INAMICS-V90-PN [Module]<br>General IO tags Sy<br>General 10 tags                                                                                                    | stem constants                                                                                 | exts                        | > 100<br>Properties                                                                                                    | 1 Info Diag                                                                                                    | gnostics    |
| III NAMICS-V90-PN [Module]<br>General IO tags Sy<br>General Catalog information                                                                                                    | stem constants Tr                                                                              | exts                        | Item     Properties                                                                                                    | 1 Info 🛛 Diaç                                                                                                    | gnostics    |
| Ceneral Catalog information PROFINETINEFISE Catalog information PROFINETINEFISE (X1)                                                                                                    | stem constants Tr<br>Ethemet addresses<br>Interface network                                    | exts<br>ked with            | Toor     Properties                                                                                                    | Info V Diaç                                                                                                    | ynostics    |
| IIIIIIIIIIIIIIIIIIIIIIIIIIIIIIIIIIIIII                                                                                                    | stem constants Tr                                                                              | exts<br>ked with            | Too     Too     T     | tu Info V Diag                                                                                                    | gnostics    |
| NAMICS:V90-PN [Module]<br>General<br>Catalog information<br>PROPIBLT interface [X1]<br>General<br>Concert<br>Volumer indifesses<br>- Advanced options                                                                                                    | stem constants Tr<br>Ethemet addresses<br>Interface network                                    | exts<br>ked with<br>Subnet: | Iou     Properties  Not networked                                                                                                    | ti Info ⊻ Diaç                                                                                                    | gnostics    |
| MAMICS-V90-PN [Module]     General IO tags Sy     General Catalog information     PROFINET Interface [X1]     General     Endmet addresses     Advanced options     Interface options                                                                                                    | Interface network                                                                              | exts<br>ked with<br>Subnet: | Too     Properties  Not networked  Add new subnet                                                                                                    | tu Info Su Diaç                                                                                                    | ynostics    |
| KNMICS V90 PN [Module]     General IO tags Sy     General Castog information     Castog information     Formate addresses     Interface options     Interface options     Interface options     Interface options                                                                                                    | stem constants Tr<br>Ethemet addresses<br>Interface network                                    | exts<br>ked with<br>Subnet: | Too     Properties     Not networked     Add new subnet                                                                                                    | n ♥<br><mark>*Linfo №</mark> Diag                                                                                                    | prostics    |
| ALAMICS V905/PN [Module]     General 10 tags 55     Cralsg information     PR07iatT interface [x1]     General     Cralsg information     PR07iatT interface [x1]     General     Software doptions     Interface options     Interface     Interface     Interface     Inter | Stem constants Tr<br>Ethemet addresses<br>Interface network                                    | exts<br>ked with<br>Subnet: | Too     Properties     Not networked     Add new subnet                                                                                                    | े ।<br>दि Info 🛛 Diac                                                                                                    | y mostics   |
|                                                                                                    | stem constants T<br>Ethemet addresses<br>Interface network                                     | exts<br>ked with<br>Subnet: | Too     Properties      Not networked      Add new subnet                                                                                                    | ∿ ♥                                                                                                    | mostics     |
| AVANCS-VOSEN [Module]     General IO tags 55     Cralog interface [1]     Cralog interface [1]     General     General    | stem constants T<br>Ethemet addresses<br>Interface networf<br>IP protocol<br>IP protocol       | exts<br>ked with<br>Subnet: | S Tool S Properties  Not networked  Add new subnet  Set IP address in the project                                                                                                    | t (♥)                                                                                                    | nostics     |
|                                                                                                    | stem constants T.<br>Ethemet addresses<br>Interface networf<br>IP protocol<br>W Use # protocol | exts<br>ked with<br>Subnet: | S Tooperties      Not networked      Add new subnet      Set if address in the project      Beddears: 10                                                                                                    | N ♥                                                                                                    | mostics     |
| m     MAMCS2V00PN [Module]     General 00 tags 55     General Control (Control (Contro) (Control (Control (Control (Control (Control (Contro) (Control  | Interface network                                                                              | exts<br>ked with<br>Subnet: | Set IP address in the project IP address in the project IP address in | • ♥ Diac                                                                                                    | prostics    |
| Admices/point [Module]      General [0] tags 55     General Casalog information     PROPHET inserise [1]     General Ceneral Control address     Interface options     Interface options     Interface     Interface     Interfac | Item constants T<br>Ethemet addresses<br>Interface network                                     | exts<br>ked with<br>Subnet: | Itot networked  Add new subnet  Bet if address in the project  Get if address in the grouped  Bet if address in the grouped  Content in the second second seco     | • ♥<br>• U Diac<br>• U Diac<br>• U Diac<br>• U Diac<br>• U Diac<br>• U Diac<br>• U Diac<br>• U Diac                                                                                                    | gnostics    |
| NAMCS-VIO PN (Monde)  General IO tags Caslog information ROPart Indice [31]  Caslog information ROPart Indice [31]  Caslog information Indice entry and the set of the set of the set  | Interface network                                                                              | exts<br>ked with<br>Subnet: | Set If address in the project If address in the project If address in the project If address in 52 Subretmark Use outer                                                                                                    | Impose         Impose         Impose<                                                                                                    | gnostics    |
| Carlog information     General     O tags     Carlog information     FO/PHIT Interface [x1]     General     Control address     Territe address     Territe addre | Item constants T<br>Ethemet addresses<br>Interface network                                     | exts<br>ked with<br>Subnet: | Itor     Reverse     Sobret mark     Sobret mark     Sobr     | • ♥<br>• U Diac<br>• U Diac<br>• U Diac<br>• U Diac<br>• U Diac<br>• U Diac<br>• U Diac<br>• U Diac<br>• U Diac<br>• U Diac<br>• U Diac<br>• U Diac<br>• U Diac<br>• U Diac<br>• U Diac<br>• U Diac                                                                                                    | prostics    |
| Caralog information     Caralog information     Caralog information     Pro/matinizantice [x1]     Caralog information     Pro/matinizantice [x1]     Caralog information     Pro/matinizantice     Advanced options     torderced options     torderced options     torderced options     torderced options     torderced options     torderced options     torderced options     torderced options     torderced options     torderced options     torderced options     torderced     Torderced     Torderced      | Interface network                                                                              | exts<br>ked with<br>Subnet: | Set IP address in the project  Add new subnet  Subnet mark Subnet mark Use moder  Readers address set for address set for add | 1         1         1         1         1         1         1         1         1         1         1         1         1         1         1         1         1         1         1         1         1         1         1         1         1         1         1         1         1         1         1         1         1         1         1         1         1         1         1         1         1         1         1         1         1         1         1         1         1         1         1         1         1         1         1         1         1         1         1         1         1         1         1         1         1         1         1         1         1         1         1         1         1         1         1         1         1         1         1         1         1         1         1         1         1         1         1         1         1         1         1         1         1         1         1         1         1         1         1         1         1         1         1         1         1         1         1                                                                                                            | prostics    |
| Carlog Information     Carlog Information     Carlog Information     FOOHITI Interface [X1]     General     Control     Contro     Control     Contro     Control     Contro     Control     Cont | Item constants T<br>Ethemet addresses<br>Interface network                                     | exts<br>ked with<br>Subnet: | Set IP address in the project  Get IP address in the project  Constraint 255  Date output  Date output  Date | 166.0.1<br>55.250<br>0.00<br>0.000<br>0.00<br>0.00 | nostics     |

Here, you can configure information about the device name, Ethernet address...

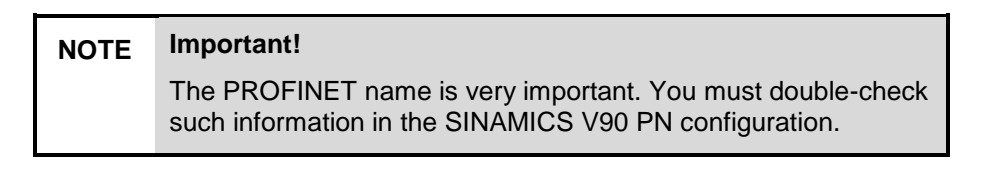

You can also use the "**Online access**" to find the accessible device and make sure the information is consistent:

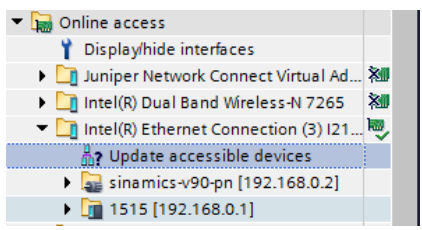

3. In the device view of SINAMICS V90 PN, select the standard telegram 3 from the submodules:

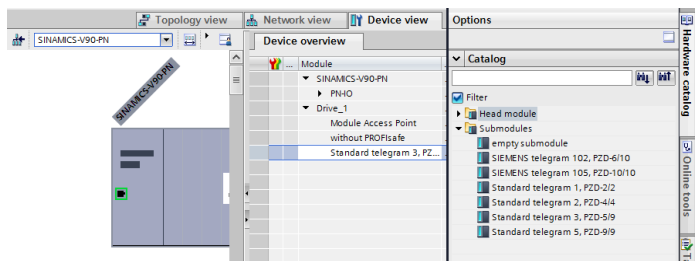

#### 4.1.2.6 Connect SINAMICS V90 PN with S7-1500 CPU

After the configurations of both SINAMICS V90 PN and S7-1200 CPU, you need to connect SINAMICS V90 PN to S7-1500 CPU:

1. In the network view, click the "Not assign" and select "PLC\_1.PROFINET Interface\_1":

| SINAMICS V90 PN with S7-1500 > Devices & networks | _ # =×      |
|---------------------------------------------------|-------------|
| 🛃 Topology view 🛛 🛔 Network view                  | Device view |
| 💦 Network 👖 Connections HM connection 💌 🕮 🖏 🔛 🔍 ± |             |
|                                                   | ^           |
|                                                   | -           |
| PLC_1 SINAMICS-V90 P SINAMICS-V90 P               |             |
| Select IO controller  PLC_1.PROFINET interface_1  |             |
|                                                   |             |

#### 2. And the connected network view is shown as follows:

| SINAMICS V90 PN with S7-1500 → Devices 8 | networks          | _ # # ×                             |
|------------------------------------------|-------------------|-------------------------------------|
|                                          | 🚝 Topology view 🔓 | h Network view                      |
| Network Connections HMI connection       | 🔽 🗒 🖽 🔍 ±         | <b>E</b>                            |
|                                          | 1, IO system      | m: PLC_1.PROFINET IO-System (100) 🛕 |
|                                          |                   | =                                   |
| PLC_1<br>CPU 1515-2 PN                   | SINAMICS V90 P    |                                     |
| PLC_1.PRO                                | INET IO-Syste     | - 20                                |

#### 4.1.2.7 Configure the topology between SINAMICS V90 PN and S7-1500 CPU

| NOTICE | Important!                                                                                               |
|--------|----------------------------------------------------------------------------------------------------|
|        | The topology is absolutely necessary and important!                                                      |
|        | After the network connection between SINAMICS V90 PN and S7-1500 CPU, configure the topology as follows: |

1. Switch to the topology view:

| SINAMICS V90 PN with S7-1500 → D | evices & networks |                 |                | _ # = ×     | l |
|----------------------------------|-------------------|-----------------|----------------|-------------|---|
|                                  |                   | 🚪 Topology view | h Network view | Device view |   |
| 🕎 🖽 🔍 t                          |                   |                 | u              |             |   |
|                                  |                   |                 |                | ^           |   |
|                                  |                   |                 |                | ======      |   |
| PLC_1 SINAM                      | ICS-V90           |                 |                |             |   |
| CPU 1515-2 PN SINAMI             | CS V90 P 🔬 📳      |                 |                |             |   |
| PLC_1                            |                   |                 |                |             |   |
|                                  |                   |                 |                |             |   |
|                                  |                   |                 |                |             |   |

2. Configure topology according to actual connection by dragging and dropping:

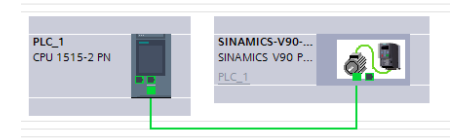

In this example, the X1 Port 1 of the S7-1500 CPU is connected to the port 1 at the drive side.

5

# Operation of the application

In the following paragraph, we will use TO (Technology Object) of positioning axis for programming and run the motor:

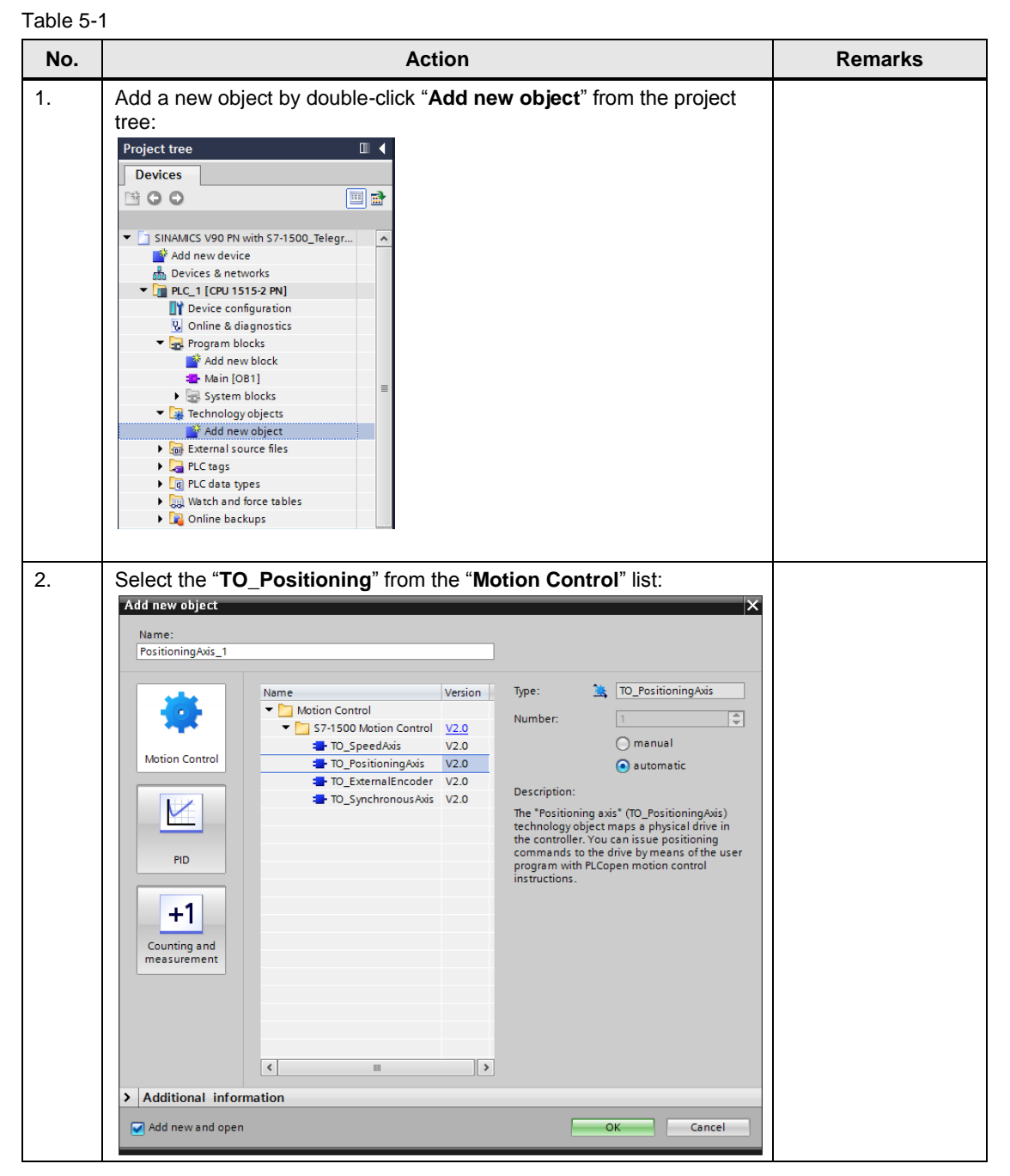

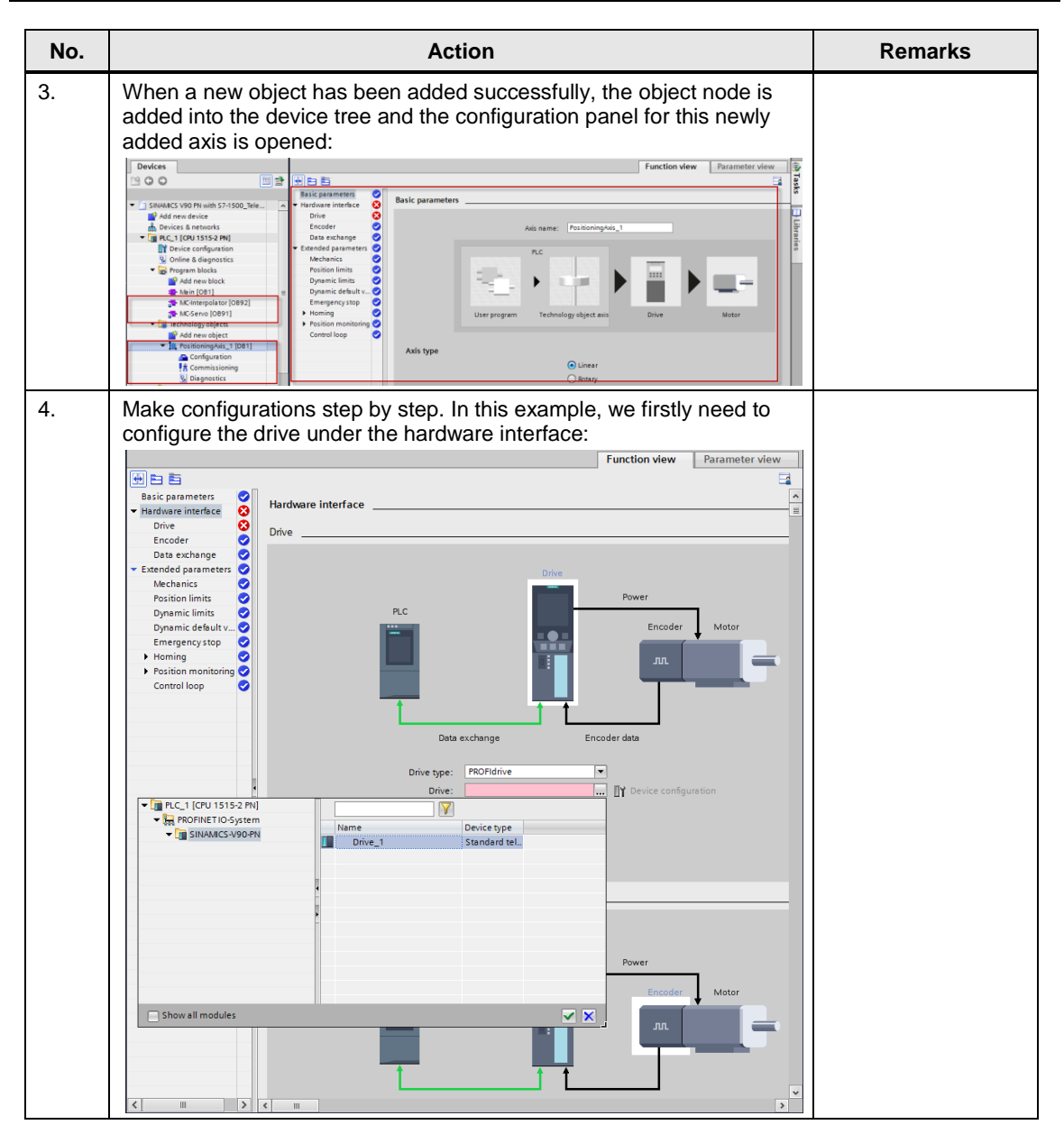

| No. | Action                                                                                                    | Remarks |
|-----|----------------------------------------------------------------------------------------------------|---------|
| 5.  | After that, change the steps per revolution to 2500 and the fine resolution to 2 bits because an TTL incremental encoder with the resolution of 2500 ppr is used in our example:                                                                                                    |         |
|     | Data exchange with the drive                                                                                                    |         |
|     | Drive telegram: DF_IEL3_STANDARD IT The specification of the drive speed is a percentage of the reference speed in the range -200% to +200%.                                                                                                    |         |
|     | Data exchange with encoder                                                                                                    |         |
|     | Encoder telegram: DP_TEL3_STANDARD  Encoder type: Rotary incremental  Steps per revolution: 2500 The parameters of the encoder telegram  wust correspond to the data in the  device configuration.                                                                                                    |         |
|     | Fine resolution Bits in incr. actual value (GN_XIST1): 2 bits                                                                                                    |         |
|     | Invert encoder direction                                                                                                    |         |
|     | ¢                                                                                                    |         |
| 6.  | Switch to the device view of the SINAMICS V90 PN:                                                                                                    |         |
|     |                                                                                                    |         |
|     |                                                                                                    |         |
| 7.  | Open the device properties of SINAMICS V90 PN by double-clicking the V90 PN image.                                                                                                    |         |
|     | Select the checkbox of <b>"Isochronous mode</b> " from the tab of<br><b>"Isochronous mode</b> " to activate the IBT mode:                                                                                                    |         |
|     | General 10 tags System constants Texts                                                                                                    |         |
|     | ✓ General     Catalog information     PROFINET interface [X1]                                                                                                    |         |
|     | Ethernet addresses Send clock: 1.000 ms                                                                                                    |         |
|     | Interface options Application cycle: 1.000 ms Application cycle: 1.000 ms Application |         |
|     |                                                                                                    |         |
|     | Synchronization Intervals: 0.000001 ms Port 1 [X1 P1] Time To (output process                                                                                                    |         |
|     | General values): 0 ms 0<br>Port interconnec Intervals: 0.00001 ms                                                                                                    |         |

| No. | Action                                                                                                    | Remarks                                                                   |
|-----|----------------------------------------------------------------------------------------------------|---------------------------------------------------------------------------|
| 8.  | Press the green arrow to switch to property overview of Industrial<br>Ethernet:                                                                                                    |                                                                           |
| 9.  | Select "2 ms" from the selection list of send clock:          PME_1 [Industrial Ethernet]       Properties       Info       Diagnostics       Image: System constants         Ceneral       Io tags       System constants       Texts         Sync.domain 1       Sync.domain 1       Image: Sync.domain 1         Sync.domain 3       Sync.domain 1       Image: Sync.domain 1         Overview isochronous mode       Sync.domain:       Sync.domain 1         Io system       Default domain:       Image: Sync.domain 2         Io system       Sync.domain 1       Image: Sync.domain 2         Io system       Image: Sync.domain 2       Image: Sync.domain 2         Io system       Sync.domain 2       Image: Sync.domain 2         In System       Sync.domain 2       Image: Sync.domain 2         In System       Sync.domain 2       Image: Sync.domain 2         In System       Sync.domain 2       Image: Sync.domain 2         In System       Sync.domain 2       Image: Sync.domain 2         Sync.domain 2       Sync.domain 2       Image: Sync.domain 2         In System       Sync.domain 2       Image: Sync.domain 2         In System       Sync.domain 2       Image: Sync.domain 2         In System       Sync.domain 2       Image: Sync.domain 2         In Sys | Note: The send<br>clock for SINAMICS<br>V90 PN now is<br>limited to 2 ms. |

| No. | Action                                                                                                    | Remarks                                                                                               |
|-----|----------------------------------------------------------------------------------------------------|----------------------------------------------------------------------------------------------------|
| 10. | Open the properties of configured telegram in the device overview:                                                                                                    |                                                                                                    |
|     |                                                                                                    |                                                                                                    |
|     | General Inputs I/O addresses Input addresses Hardware identifier      Start address:     Corganization block:     MC-Servo      Output addresses      Start address: 2 End address:     Start address: 2 End address: 11 End address: 11 End address: 11 End address: 11 End address: 2 End address: 12 End address: 12 End address: 2 End address: 12 End address: 13 End address: 14 End address: 14 End address: 1           |                                                                                                    |
| 11. | Select the checkbox of "Isochronous mode" in the I/O addresses:<br>Standard telegram 3, PZD-5/9 Module  Standard telegram 3, PZD-5/9 Module  Stant address: 19  General  Inputs  Organiation block: MC-Servo  Process image: PIP OB Servo  Organiation block: MC-Servo  Start address: 2  End address: 1  Frocess image: PIP OB Servo  Dote the address: PIP OB Servo  Dote the address: PIP OB Servo  Dote the address: PIP OB Servo  Dote the address: PIP OB Servo  Dote the address: PIP OB Servo  Dote the address: PIP OB Servo  Dote the address: PIP OB Servo  Dote the address: PIP OB Servo  Dote the address: PIP OB Servo  Dote the address: PIP OB Servo  Dote the address: PIP OB Servo  Dote the address: PIP OB Servo  Dote the address  Dote the address: PIP OB Servo  Dote the address  Dote the address  Dote the | Note: A correct<br>Organization block<br>must be selected.<br>In most cases, it is<br>the "MC-Servo". |
| 12. | Double-click the " <b>MC-Servo[OB91]</b> " from the program block tree to open the properties of the program block OB91:                                                                                                    |                                                                                                    |

| No. | Action                                                                                                    | Remarks |
|-----|----------------------------------------------------------------------------------------------------|---------|
| 13. | Select the option of "Synchronous to the bus":                                                                                                    |         |
|     | McCservo (0691)     Properties     Info ()     Diagnostics       General     Information       Information     Information       Time stamps     Optic       Compilation     Optic       Protection     Attributes       Cycle time     Distributed l/0:       Send clock (ms)     Factor:       Cycle time (ms)     Cycle time (ms) |         |
| 14. | Select "PROFINET IO-System (100)" for the distributed I/O:<br>MCServa [0891] General General Information Time stamps Compliation Protection Attributes Cycle time Distributed I/O: PROFINETIO-System (100) FROFINETIO-System (100) Factor: 1 Factor: 1 Cycle time (ms) 2                                                             |         |
| 15. | Compile the project and then download it into device.                                                                                                    |         |
| 16. | Switch to the commissioning panel by double-clicking the<br>"Commissioning" under the technology object tree:<br>"""""""""""""""""""""""""""""""""""                                                                                                    |         |
| 17. | Click the "Activate" button:                                                                                                    |         |

| No. | Action                                                                                                    | Remarks |
|-----|----------------------------------------------------------------------------------------------------|---------|
| 18. | Set the monitoring time for the master control. In this example, we use the default 2000 ms. Click "Yes" button to proceed:<br>Activation (1500:000042)                                                           |         |
| 19. | Click the "Enable" button to make servo drive at SON state:                                                                                                    |         |
| 20. | Here you can select an operating mode from the drop list:<br>Operating mode:<br>Set home position<br>For the position<br>Homing<br>Jog<br>Velocity/Speed setpoint<br>Positioning relative<br>Positioning absolute |         |

| No. | Action                                                                                                    | Remarks                                                                                     |  |  |  |
|-----|----------------------------------------------------------------------------------------------------|---------------------------------------------------------------------------------------------|--|--|--|
| 21. | Select the operating mode "Set home position":<br>Axis control panel<br>Mester control:<br>Axis:<br>Operating mode:<br>Set home position<br>Control                                                                                                    |                                                                                             |  |  |  |
|     | Axis status     Current values       Drive ready     Enabled       Error     Homed       Active errors:     0       Confirm     O                                                                                                    |                                                                                             |  |  |  |
| 22. | Press the "Start" button and then current position is set as the home position. After that, the axis status indicates that the homing operation has been finished:  Axis status  Drive ready  Enabled Homed More                                                                                                    |                                                                                             |  |  |  |
| 23. | Select the operating mode "Positioning relative":<br>Axis control panel<br>Master control:<br>Axis:<br>Operating mode:<br>Positioning relative<br>Forvard<br>Distance:<br>Velocity: 50.0 mm/s Deceleration: 1000.0 mm/s <sup>3</sup><br>Jerk: 200000.0 mm/s <sup>3</sup>                                                                                                    |                                                                                             |  |  |  |
|     | Axis status  Drive ready  Fror  Active errors:  Current values  Current values  Position:  O  mm Velocity:  O  mm Velocity:  O  mm Velocity:  O  mm Velocity:  O  mm Velocity:  Current values  Position:  O  More  Position:  O  More  Position:  O  More  Position:  O  More  Position:  Position:  Position:  Position:  Position:  Position:  Position:  Position:  Position:  Position:  Position:  Position:  Position: Position: Po |                                                                                             |  |  |  |
| 24. | Input "100" into the distance field:<br>Control<br>Distance: 100.0 mm Acceleration: 1000.0 mm/s <sup>2</sup><br>Velocity: 50.0 mm/s Deceleration: 1000.0 mm/s <sup>2</sup><br>Jerk: 200000.0 mm/s <sup>2</sup>                                                                                                    | According to the<br>configuration of<br>mechanics, 100 mm<br>means 10 motor<br>revolutions. |  |  |  |
| 25. | Press " <b>Backward</b> " or " <b>Forward</b> " button, and then the motor starts<br>running to the relative position of 100 mm. The current position and<br>speed values are indicated in the " <b>Current values</b> " field:<br>Current values<br>Position: -100.0 mm<br>Velocity: 0.0 mm/s                                                                                                    |                                                                                             |  |  |  |
| 26. | Switch to offline mode and open the main program block OB1.                                                                                                    |                                                                                             |  |  |  |

| No. | Action                                                      | Remarks |
|-----|-------------------------------------------------------------|---------|
| 27. | Program with the technology instructions at the right side: |         |

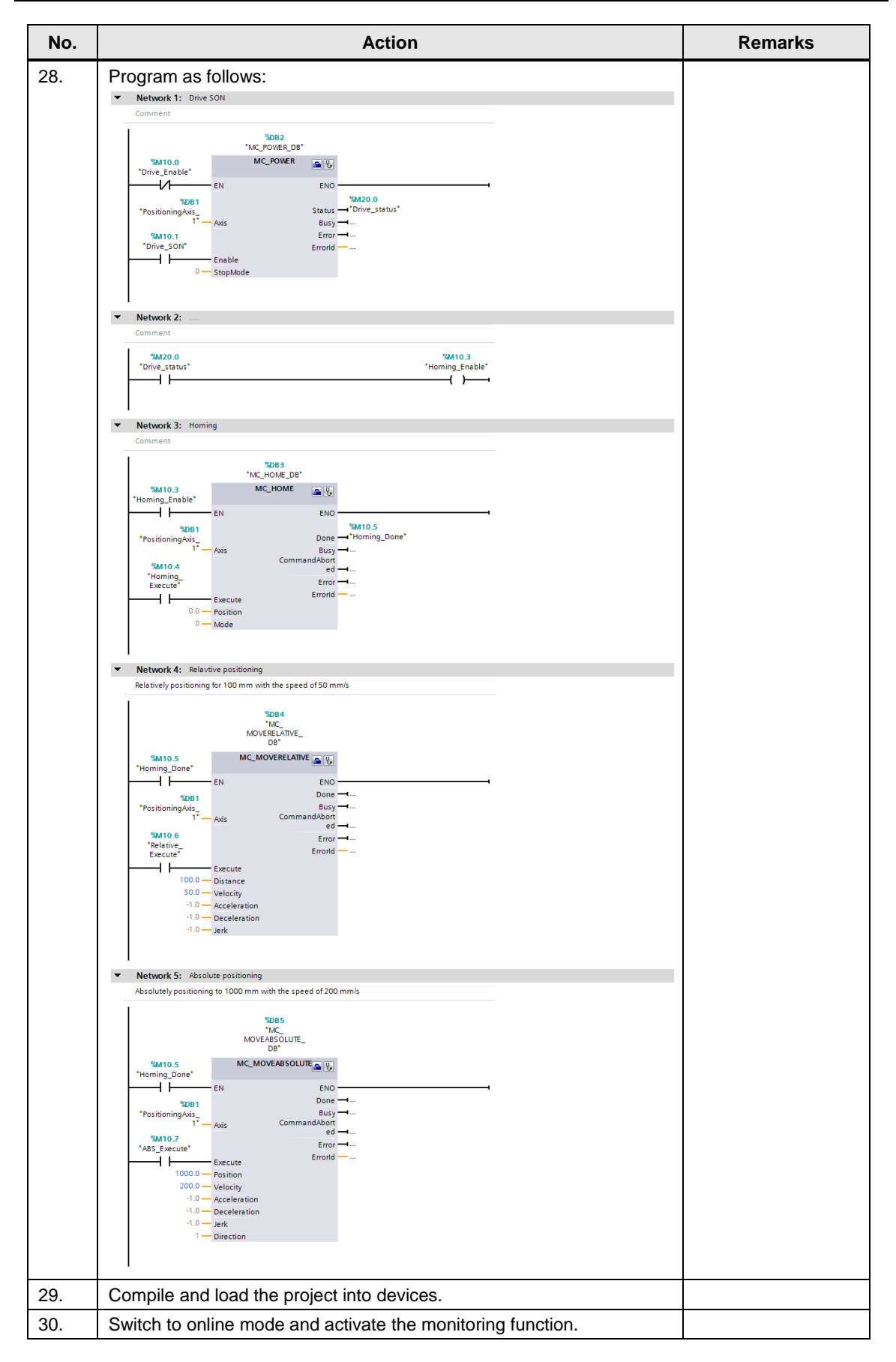

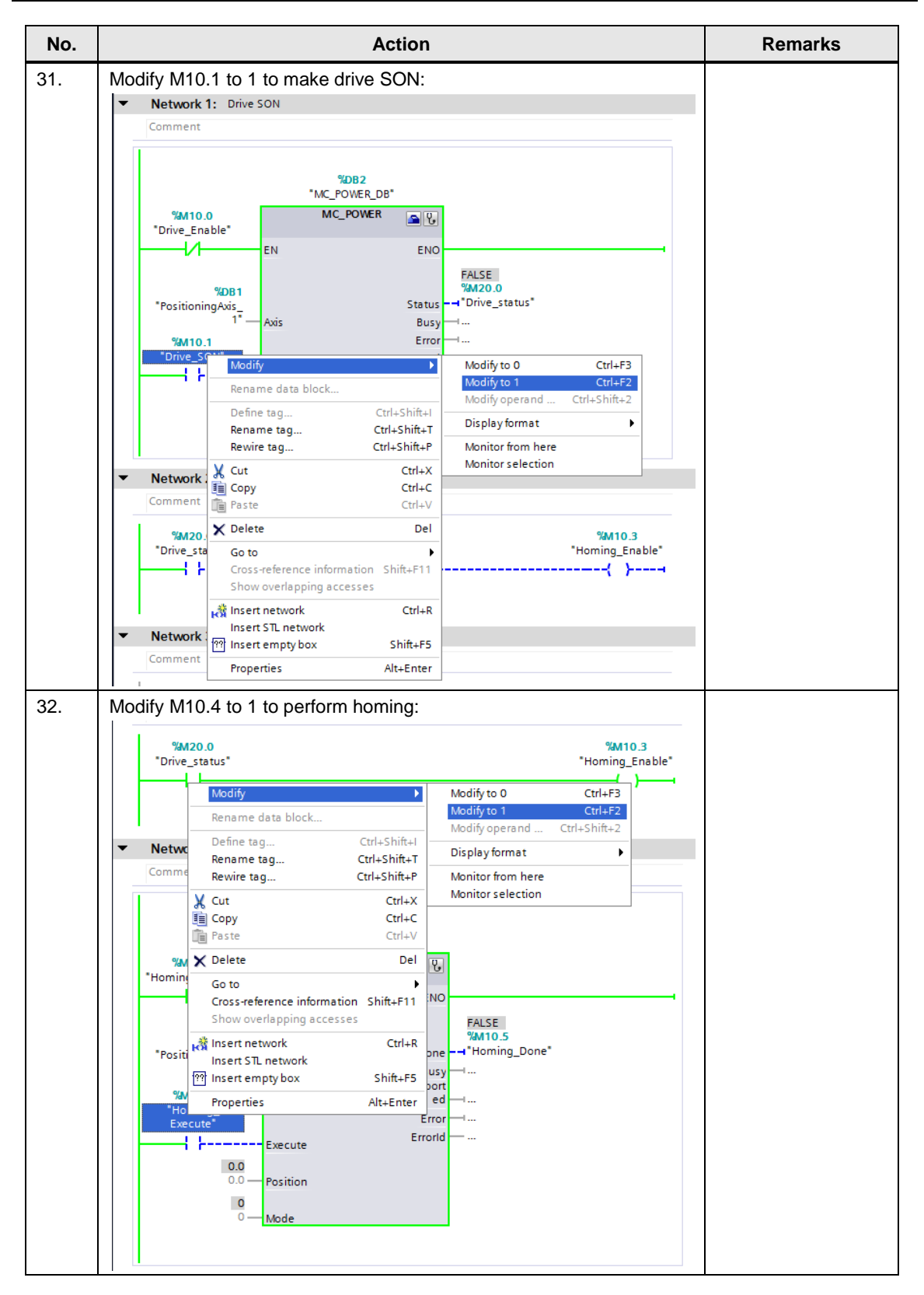

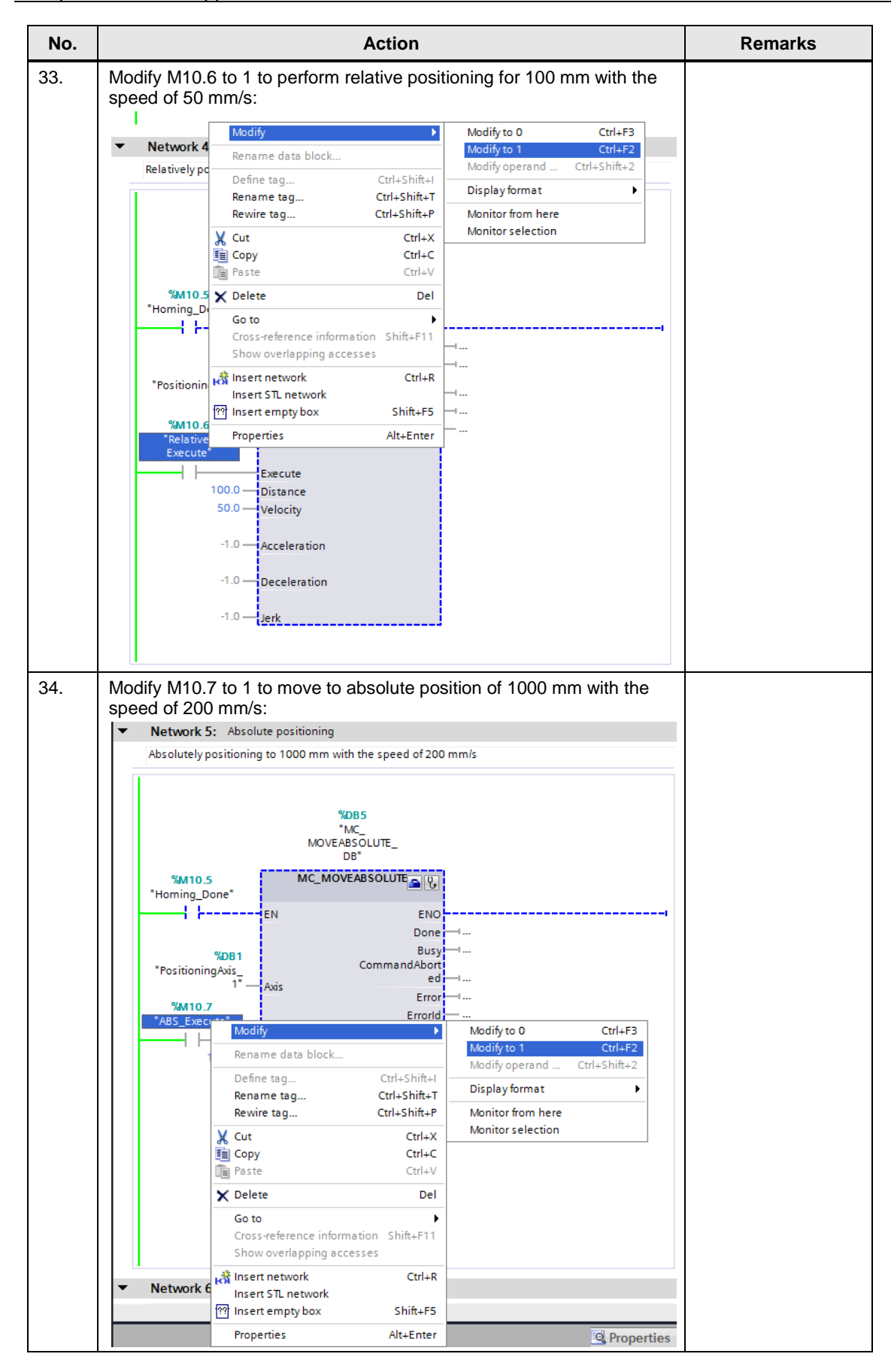

# 6 Related literature

#### Table 6-1

|     | Торіс                                                        |
|-----|--------------------------------------------------------------|
| \1\ | Siemens Industry Online Support                              |
|     | https://support.industry.siemens.com                         |
| \2\ | Download page of this entry                                  |
|     | https://support.industry.siemens.com/cs/ww/en/view/109739053 |
| \3\ |                                                              |

# 7 Contact

Siemens Ltd., China DF M3-BF GMC

No. 18 Siemens Road Jiangning Development Zone Nanjing, 211100 China mailto: <u>mc\_gmc\_mp\_asia.cn@siemens.com</u>

# 8 History

Table 8-1

| Version | Date    | Modifications                     |
|---------|---------|-----------------------------------|
| V1.0    | 03/2016 | First version                     |
| V1.1    | 05/2018 | Upgrade project to TIA Portal V15 |
|         |         |                                   |